## 1º PASSO: CRIANDO O REQUERIMENTO

- 1º Acessar: www.gov.br/servidor;
- 2º Clicar em: Sigepe Servidor e Pensionista;
- 3º Digitar no SIGAC: CPF e Senha;

4º Clicar em: Requerimento (Clicar nos 3 riscos ao lado de Sigepe na parte superior da página);

- 5º Clicar em: Solicitar;
- 6º Clicar em: Comprovante de Quitação de Plano de Saúde;

7º Preencha os campos solicitados e clique em GERAR documento;

8º Clique em ASSINAR: Inclua CPF e Senha e clique em Assinar;

## 2º PASSO: INSERINDO ANEXO

- 9º Clique em: INCLUIR ANEXO
- 10º Tipo de documento: Comprovante de pagamento de mensalidade;
- 11º Clique em: INCLUIR NOVO
- 12º Clique em: ANEXAR
- 13º Localize o documento na pasta armazenada no computador;
- 14º Clique em: ASSINAR: Inclua CPF e Senha e clique em Assinar;

Repetir o processo no caso de mais de um arquivo.

## 3º PASSO: ENVIAR PARA ANÁLISE

- 15º Registre Ciência;
- 16º Clique em ENVIAR PARA ANÁLISE;
- Pronto! Seu requerimento foi enviado.

## 4º PASSO: CONCLUSÃO

17º Após devolução para correção/deferimento/indeferimento pelo Serviço de Gestão de Pessoas, você receberá um e-mail de notificação;

18º Acessar o sistema e clicar no requerimento em TAREFAS A FAZER;

19º Providenciar correções, se for o caso e ENCAMINHAR PARA ANÁLISE, ou;

20º Clicar no requerimento e registrar ciência;

21º Clicar em DAR CIÊNCIA.